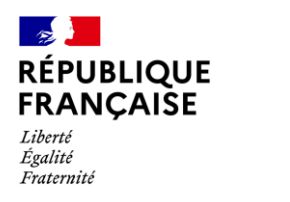

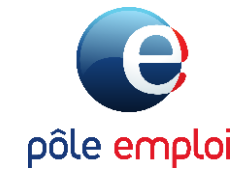

## Guide utilisateur Déclarer les absences

KAIROS

Pour un abondement CPF par Pôle emploi

Mai 2022

#### Gestion des demandes d'inscription :

- 1. Le titulaire fait une demande d'inscription sur le site ou l'application Mon Compte Formation
- 2. Vous étudiez la demande d'inscription et la valider
- Si ses droits sont insuffisants, le titulaire peut faire une demande d'abondement à Pôle emploi Vous devez alors réserver sa place pendant 12 jours ouvrés maximum, dans l'attente de la réponse de Pôle emploi.
- Pôle emploi étudie la demande d'abondement Si la demande d'abondement est refusée, le titulaire peut payer le reste à charge ou annuler son dossier
- Si la demande d'abondement est acceptée par Pôle emploi, le dossier est automatiquement accepté dans EDOF Dès que la réponse est donnée, vous êtes au

courant par une notification e-mail de EDOF.

Vous pouvez préparer l'accueil de votre nouveau stagiaire !

Gestion du dossier du stagiaire :

Pour bien gérer le dossier, vous devez informer chaque intervenant de l'avancée du stagiaire en formation, vous allez donc devoir remplir les données habituelles dans EDOF et saisir les absences dans Kairos.

Dans EDOF

Dès l'entrée en formation du stagiaire, vous devez saisir dans EDOF les données habituelles de gestion du dossier (date d'entrée en formation, date et motif de sortie de formation et taux de réalisation de la formation).

=> Pour plus d'information, consultez l'article et le guide disponible sur le Portail d'Information des Organismes de Formation

#### Dans KAIROS

Vous devez renseigner les absences au fil de l'eau afin de permettre la déclaration d'assiduité automatique.

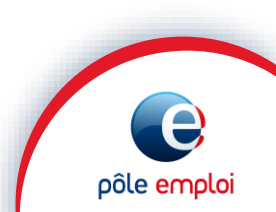

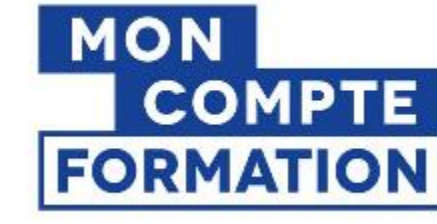

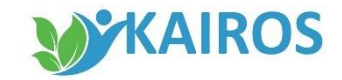

#### Saisir les absences

Pour les demandeurs d'emploi en formation, le paiement de leurs rémunérations mensuelles est conditionné à la double actualisation :

□ Par le demandeur d'emploi lui-même, qui s'actualise entre le 28 et 15 du mois suivant

En cas d'absence, vous devez le déclarer sans attendre en sélectionnant un motif et le justificatif du demandeur d'emploi. → Cette déclaration permet de sécuriser la rémunération du demandeur d'emploi. En effet, les stagiaires absents avant le 28 du mois qui n'ont pas été déclarés absents dans Kairos, seront considérés comme présents pour Pôle emploi. Le demandeur d'emploi risque par conséquent de percevoir un trop perçu ! Pensez à bien déclarer à Pôle emploi les informations au plus tôt.

Le flux des données est transmis chaque soir à Pôle emploi

# Saisir les absences durant la formation

**KAIROS** 

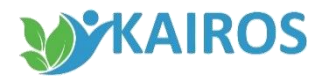

## Rechercher un demandeur d'emploi

## Pour saisir les absences du demandeur d'emploi dans KAIROS :

1. Dans le menu, je clique sur « Parcours de formation DE » .

L'accès à l'écran de saisie peut également se faire depuis « Gérer DE »

- Je renseigne l'identifiant du demandeur d'emploi et je sélectionne sa zone géographique dans la liste
- 3. Je clique sur « *Rechercher* »

| Ce with a mode                                           |                                  |   | Portail emploi           |
|----------------------------------------------------------|----------------------------------|---|--------------------------|
|                                                          |                                  |   |                          |
|                                                          |                                  |   |                          |
|                                                          | Rechercher un Demandeur d'Emploi |   |                          |
|                                                          | Critères de filtre               |   |                          |
| Tableaux de bords                                        | *Identifiant *Zone Géo.          | 2 |                          |
| DE inscrits sur plans de formation<br>sans référencement | *Champs obligatoires             |   |                          |
| Offre de services     Parcours de formation DE           |                                  |   | Réinitialiser Rechercher |
|                                                          |                                  |   | 3                        |
|                                                          |                                  |   |                          |
|                                                          |                                  |   |                          |
| Liste des actes métier                                   |                                  |   |                          |
| Rechercher formation                                     |                                  |   |                          |
| Gérer DE                                                 |                                  |   |                          |
|                                                          |                                  |   |                          |
|                                                          |                                  |   |                          |
|                                                          |                                  |   |                          |

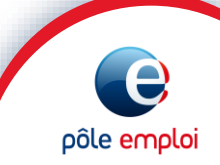

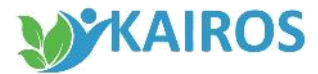

#### Accès à la saisie

J'arrive sur la synthèse du demandeur d'emploi,

- Je sélectionne la session de formation pour laquelle je dois renseigner les absences du demandeur d'emploi sélectionné
- 2. Je clique sur « Gérer absence » pour accéder à l'écran de saisie

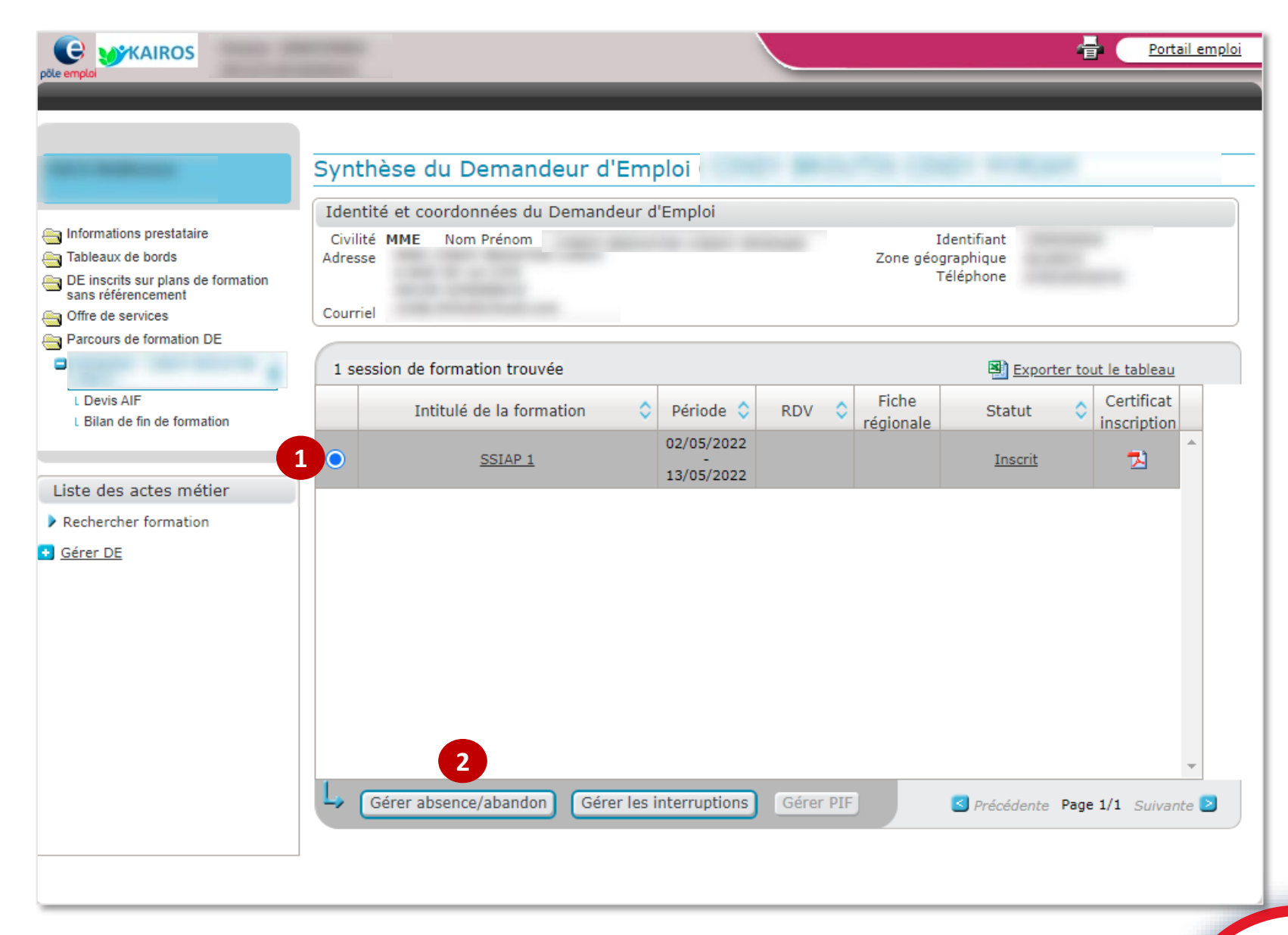

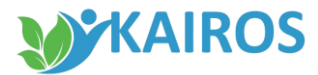

#### Saisir les absences

Sur la session sélectionnée :

- 1. Dans le bloc « Détail des absences et abandon »,
  - je coche la case « Absence de la période »,
  - j'indique la ou les dates de début et de fin de l'absence du demandeur d'emploi,
  - je sélectionne dans le champs, le motif de son absence.
- 2. Je clique sur « *Ajouter* » pour valider ma saisie.

| eemploi                                                                                                    |                                                                                         | _                                                                               |                                    |               | Portail emploi |  |
|----------------------------------------------------------------------------------------------------|-----------------------------------------------------------------------------------------|---------------------------------------------------------------------------------|------------------------------------|---------------|----------------|--|
|                                                                                                    | Saisie de l'abs                                                                         | ence / abando                                                                   | on du DE - Actualisation du mois ( | de MAI        |                |  |
|                                                                                                    | Stagiaire                                                                               |                                                                                 |                                    |               | Masquer        |  |
| <ul> <li>Informations prestataire</li> <li>Tableaux de bords</li> <li>DE inscrits sur plans de formation sans référencement</li> <li>Offre de services</li> <li>Parcours de formation DE</li> <li>L Devis AIF</li> <li>L Bilan de fin de formation</li> </ul> | Nom Pré<br>Identi<br>Intitulé de la forma<br>Date de début de pér<br>Date d'entrée en s | inom :<br>fiant :<br>ation : SSIAP 1<br>riode : 02/05/2022<br>tage : 02/05/2022 | Date de fin de période : 13        | /05/2022      |                |  |
|                                                                                                    | Détail des absenc                                                                       | es et abandon                                                                   |                                    | ? Aide        | Masquer        |  |
|                                                                                                    | Absence de la périe                                                                     | ode du *                                                                        | au 🛛 🐨 *Motif                      |               | ~              |  |
| Liste des actes métier                                                                                                    | ○ Abandon de la form                                                                    | nation à partir du                                                              | * Motif                            |               | Ajouter        |  |
| Saisir une période<br>d'interruption                                                                                                    | Absences et aban                                                                        | Absences et abandon enregistrés                                                 |                                    |               |                |  |
| Saisi die periode<br>d'interruption     Gérer les Info coll     Gérer les RDV individuels     Gérer les inscrits     Gérer DE                                                                                                    | 0 absences et a                                                                         | bandon enregistrés                                                              | Exporter tou                       | ut le tableau |                |  |
|                                                                                                    | Туре                                                                                    | Période                                                                         | Motif                              | Origine       | Justificatif   |  |
|                                                                                                    | Retour vers la page                                                                     | précédente                                                                      |                                    |               |                |  |

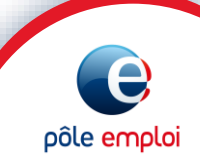

#### **KAIROS**

#### SAISIR LES ABSENCES

#### Saisir le motif de l'absences

- Les 7 premiers motifs portent chacun une durée d'absence différente et sont sans conséquence sur la rémunération de formation du demandeur d'emploi
- Le dernier motif « Autre » n'a pas de limitation de durée et pour chaque journée d'absence renseignée avec ce motif, le demandeur d'emploi ne sera pas indemnisé sur sa rémunération de formation Pôle emploi (les arrêts maladie et congés maternité peuvent être saisis avec le motif « Autre »)
- Aucune absence ne peut être enregistrée sans motif
- Des contrôles bloquants sont donc réalisés lors de la saisie de ces absences
- Dans ce cas, un message d'erreur vous en informe pour corriger votre saisie

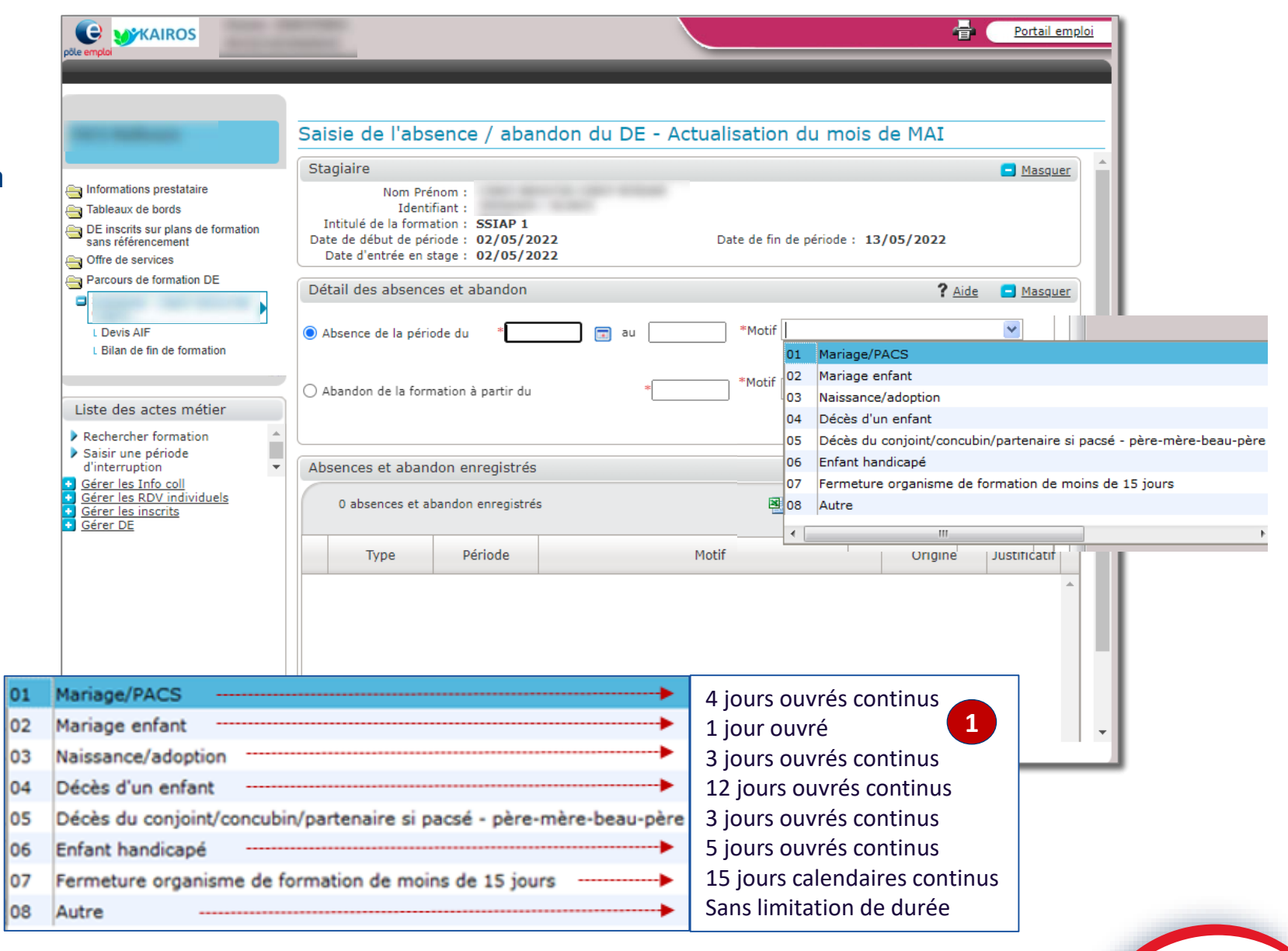

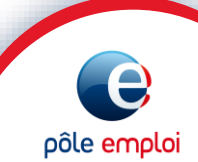

pôle emploi

#### Confirmation des absences saisies

- 1. Ma saisie est enregistrée et restituée dans le bloc «Absences et abandon enregistrés»
- 2. Un bandeau vert apparait en haut de l'écran pour confirmer ma saisie
- En cas d'erreur, vous pouvez annuler votre saisie dans la même journée en sélectionnant la ligne correspondante et en cliquant sur le bouton «Supprimer»

| Informations prestataire Tableaux de bords Dé inscrits sur plans de formation sans référencement Offre de services Parcours de formation DE Détail des absences et abandon Détail des absences et abandon Période du * au **Motif Masquer *Motif **Motif                                                                                                    |                                                                                                    |                                                                                                    |                              |                          |                    |     |
|----------------------------------------------------------------------------------------------------|----------------------------------------------------------------------------------------------------|----------------------------------------------------------------------------------------------------|------------------------------|--------------------------|--------------------|-----|
|                                                                                                    | Saisie de l'abs                                                                                                    | ence / abar                                                                                         | ndon du DE - Actualisation d | u mois de MAI            |                    | _   |
| <ul> <li>Informations prestataire</li> <li>Tableaux de bords</li> <li>DE inscrits sur plans de formation<br/>sans référencement</li> <li>Offre de services</li> <li>Parcours de formation DE</li> <li>L Devis AIF</li> <li>L Bilan de fin de formation</li> </ul>                                                                                                    | Stagiaire<br>Nom Pré<br>Identi<br>Intitulé de la forma<br>Date de début de pér<br>Date d'entrée en s<br>Détail des absenc | nom :<br>fiant :<br>ation :<br>iode :<br>tage :<br>es et abandon<br>iode du *<br>mation à partir du | au * Mot                     | ? <u>Aide</u>            | Masquer<br>Masquer | *   |
| Liste des actes métier<br>Rechercher formation<br>Saisir une période<br>d'interruption<br><u>Gérer les Info coll</u><br><u>Gérer les Info coll</u><br><u>Gérer les inscrits</u><br><u>Gérer DE</u>                                                                                                    | Absences et aban<br>0 absences et a                                                                                       | don enregistrés<br>bandon enregistré                                                                | is                           | Exporter tout le tableau | Ajouter            | III |
| Sisie de l'absence / abandon du DE - Actualisation du mois de MAI<br>Stagiaire Nem Périom :<br>Jones de formation DE<br>De l'actualisation DE<br>De d'entrée en atage :<br>Det d'entrée en atage :<br>Détail des absences et abandon enregistrés<br>Sister DE Vinduiduels<br>Sister DE Vinduiduels |                                                                                                    |                                                                                                    |                              |                          |                    |     |
| Saisie de l'absence / abandon du DE - Actualisation du mois de MAI                                                                                                    |                                                                                                    |                                                                                                    |                              |                          |                    |     |
|                                                                                                    | L Supprimer                                                                                                    | Joindre un just                                                                                     | ificatif                     |                          |                    |     |
|                                                                                                    | Retour vers la page                                                                                                    | e précédente                                                                                        |                              |                          |                    | •   |

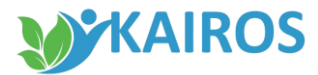

pôle emplo

## Télécharger les justificatifs d'absence

## Pour télécharger les justificatifs fournis par le demandeur d'emploi :

- 1. Je sélectionne la ligne de motif d'absence qui m'intéresse
- 2. Je clique sur « *Joindre un justificatif* » pour télécharger le justificatif

|                                                                                             | Sa  | isie de l'ab       | sence / aba                    | ndon du DE - Actualisat | ion du mois | de MAI                 |              |           |   |
|---------------------------------------------------------------------------------------------|-----|--------------------|--------------------------------|-------------------------|-------------|------------------------|--------------|-----------|---|
|                                                                                             |     | Date d'entrée en s | tage                           |                         |             | ,,                     |              |           | - |
| ∃ Informations prestataire<br>∃ Tableaux de bords                                           | Dé  | étail des absenc   | es et abandon                  |                         |             | ? <u>Aide</u>          | Masque       | <u>:r</u> |   |
| DE inscrits sur plans de formation<br>sans référencement                                    | ۲   | Absence de la pér  | iode du *                      | 🖬 au, 🖬                 | *Motif      |                        | ~            |           |   |
| Offre de services Parcours de formation DE  L Devis AIF                                     | 0   | Abandon de la for  | mation à partir du             | *                       | *Motif      |                        | Ajouter      | 0         |   |
| L Bilan de fin de formation                                                                 | AŁ  | osences et abar    | ndon enregistrés               | 3                       |             |                        | 😑 Masque     | er        |   |
| Liste des actes métier                                                                      |     | 1 absences et a    | abandon enregistre             | és                      | Exporter    | <u>tout le tableau</u> |              |           |   |
| Saisir une période<br>d'interruption                                                        |     | Туре               | Période                        | Motif                   |             | Origine                | Justificatif |           |   |
| <u>Gérer les Info coll</u><br><u>Gérer les RDV individuels</u><br><u>Gérer les inscrits</u> | •   | Absence            | Du 05/05/2022<br>au 08/05/2022 | Mariage/PACS            |             | OF                     |              | *         |   |
| <u>Gérer DE</u>                                                                             | L,  | Supprimer          | Joindre un jus                 | 2<br>tificatif          |             |                        |              | +         |   |
|                                                                                             |     | atour vors la      |                                |                         |             |                        |              |           | - |
|                                                                                             | 122 | ketour vers la bao | e précedente                   |                         |             |                        |              |           |   |

#### KAIROS

## -Télécharges les justificatifs d'absences

- 1. Une fenêtre « Choisir un fichier » s'ouvre
- 2. Je clique sur « *Parcourir* » pour sélectionner dans mes dossiers, le fichier à transmettre
- 3. Je clique sur « *Télécharger* » pour intégrer le document dans le système

Une fois le fichier téléchargé

Une fenêtre « *Transfert du fichier réussi* » s'ouvre pour confirmer le bon déroulement du téléchargement

|                                                                                                    | Date d'entrée en stage :                                                                                                    | ·····                                 |
|----------------------------------------------------------------------------------------------------|----------------------------------------------------------------------------------------------------|---------------------------------------|
| Informations prestataire Tableaux de bords                                                                                                    | Détail des absences et abandon                                                                                                    | ? <u>Aide</u> <u>Masquer</u>          |
| DE inscrits sur plans de formation<br>sans référencement                                                                                                    | Absence de la période du *      au      au      motif                                                                                                    | I : : : · · · · · · · · · · · · · · · |
| Offre de services Parcours de formation DE L Devis AIF                                                                                                    | Abandon de la formation à partir du *Motif                                                                                                    | Ajouter                               |
| L Bilan de fin de formation                                                                                                    | Absences et abandon enregistrés                                                                                                    | - Masquer                             |
| Liste des actes métier<br>Rechercher formation<br>Saisir une période<br>d'interruption<br><u>Gérer les Info coll</u><br><u>Gérer les RDV individuels</u><br><u>Gérer les inscrits</u><br><u>Gérer DE</u> | 1 at 1 s et abandon enregistrés         Choisir un fichier         Choisissez un fichier dans le selecteur :         2         Parcourir         Aucun fichier sélectionné. | Crigine Justificatif                  |
|                                                                                                    | Supprimer Joindre un justificatif                                                                                                    |                                       |

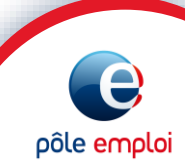

#### SAISIR LES ABSENCES

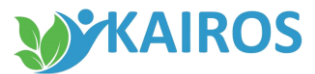

e

pôle emplo

### Télécharger les justificatifs d'absences

1. Dans le bloc « *Absences et abandon enregistrés* », je retrouve le justificatif sous format PDF

|                                                                                                    | S  | tagiaire                                                                      |                                                          |              |          |                 | 😑 <u>Masquer</u> |
|----------------------------------------------------------------------------------------------------|----|-------------------------------------------------------------------------------|----------------------------------------------------------|--------------|----------|-----------------|------------------|
| Informations prestataire<br>Tableaux de bords<br>DE inscrits sur plans de formation<br>sans référencement<br>Offre de services | Da | Nom P<br>Ider<br>Intitulé de la forr<br>ate de début de p<br>Date d'entrée en | rénom :<br>ntifiant :<br>mation :<br>ériode :<br>stage : |              |          |                 |                  |
| Parcours de formation DE                                                                                                    | D  | étail des abser                                                               | nces et abandon                                          |              |          | ? Aide          | Masquer          |
| L Devis AIF                                                                                                    | ۲  | Absence de la p                                                               | ériode du *                                              | au           | *Motif   |                 | *                |
| L Bilan de fin de formation                                                                                                    |    | Abandon de la fo                                                              | ormation à partir du                                     | *            | *Motif   |                 | ▼ Ajouter        |
| Saisir une période<br>d'interruption                                                                                           | Ab | Absences et abandon enregistrés                                               |                                                          |              |          |                 |                  |
| Gérer les Info coll<br>Gérer les RDV individuels<br>Gérer les inscrits                                                         |    | 1 absences et a                                                               | abandon enregistrés                                      |              | Exporter | tout le tableau |                  |
| Gerer DE                                                                                                    |    | Туре                                                                          | Période                                                  | Motif        |          | Origine         | Justificatif     |
|                                                                                                    | ۰  | Absence                                                                       | Du 05/05/2022<br>au 08/05/2022                           | Mariage/PACS |          | OF              | Z                |
|                                                                                                    |    |                                                                               |                                                          |              |          |                 | 1                |
|                                                                                                    |    |                                                                               |                                                          |              |          |                 |                  |
|                                                                                                    |    |                                                                               |                                                          |              |          |                 |                  |

/

#### SAISIR LES ABSENCES

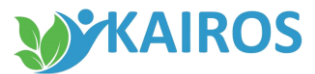

#### Modifier ou supprimer les absences et justificatif

En cas d'erreur, je peux modifier ou supprimer ma saisie **<u>dans la même journée</u>** en sélectionnant la ligne correspondante et en cliquant sur le bouton :

- « Supprimer » l'absence ou l'abandon (ce qui supprime le justificatif lié)
- 2. « Modifier le justificatif »
- 3. « *Supprimer le justificatif* » précédemment enregistré

A noter : si il vous reste des absences à saisir pour le mois de la formation, vous pouvez procéder à des régularisations jusqu'au 15 du mois suivants.

|                                                                                       | Saisie de l'abse   | ence / abandon                  | du DE - Actualisation du            | mois de MA  | [             |                |    |
|---------------------------------------------------------------------------------------|--------------------|---------------------------------|-------------------------------------|-------------|---------------|----------------|----|
|                                                                                       | Date d'entrée en s | stage :                         |                                     | ,           |               |                |    |
| Informations prestataire Tableaux de bords                                            | Détail des absenc  | es et abandon                   |                                     |             | ? Aide        | 😑 <u>Masqu</u> | er |
| DE inscrits sur plans de formation<br>sans référencement                              | Absence de la pér  | iode du *                       | au 🔹 *                              | Motif       |               | *              |    |
| Offre de services     Parcours de formation DE                                        | Motif              |                                 | Ajoute                              | r.          |               |                |    |
| L Devis AIF                                                                           |                    |                                 |                                     |             |               |                |    |
|                                                                                       | Absences et abar   | ndon enregistrés                |                                     |             |               | 😑 <u>Masqu</u> | er |
| Liste des actes métier                                                                | 1 absences et a    | abandon enregistrés             |                                     | Exporter to | ut le tableau |                |    |
| <ul> <li>Saisir une période<br/>d'interruption</li> </ul>                             | Туре               | Période                         | Motif                               |             | Origine       | Justificatif   |    |
| <u>Gérer les Info coll</u> <u>Gérer les RDV individuels</u> <u>Gérer les inscrits</u> | Absence            | IDu 05/05/2022<br>au 08/05/2022 | Mariage/PACS                        |             | OF            | *              | *  |
| Gérer DE                                                                              | L<br>Supprimer     | 2<br>Modifier le justific       | 3<br>atif Supprimer le justificatif |             |               |                | Ŧ  |
|                                                                                       | Retour vers la pag | e précédente                    |                                     |             |               |                |    |